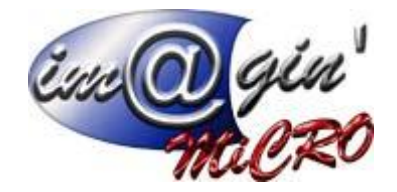

# Gespx (Logiciel de gestion commerciale)

Version 4

### Propriété & Usage

Tout usage, représentation ou reproduction intégral ou partiel, fait sans le consentement de Im@gin Micro est illicite (Loi du 11 Mars 1957 - Loi du 3 Juillet 1985). Ils constitueraient une contrefaçon sanctionnée par les articles 425 et suivants du Code Pénal. Tous droits réservés dans tous pays. Logiciel original développé par Im@gin Micro. Documentation Im@gin Micro. Toute utilisation, à quelque titre que ce soit, non autorisée dans le cadre de la convention de licence, est strictement interdite sous peine de sanctions pénales (Loi du 3 Juillet 1985, Art. 46).

#### Conformité & Mise en garde

Compte tenu des contraintes inhérentes à la présentation sous forme de manuel électronique, les spécifications visées dans la présente documentation constituent une illustration aussi proche que possible des spécifications. Il appartient au client, parallèlement à la documentation, de mettre en œuvre le progiciel pour permettre de mesurer exactement l'adéquation de ses besoins aux fonctionnalités. Il est important, pour une utilisation sûre et opérationnelle du progiciel, de lire préalablement la documentation.

### Compatibilité

Im@gin Micro met en œuvre tous les moyens nécessaires pour garantir la compatibilité de ses progiciels et options avec les logiciels tiers dans leur version existante au moment du développement du progiciel concerné. Toutefois, elle ne garantit pas leur compatibilité avec les possibles évolutions des logiciels tiers. Il appartient au Client de s'informer sur leur éventuelle adéquation.

#### Evolution

La documentation correspond à la version référencée. Entre deux versions, des mises à jour du logiciel peuvent être opérées sans modification de la documentation. Toutefois, un document informatif additionnel peut être joint à la documentation existante pour présenter les modifications et améliorations apportées à ces mises à jour.

Les noms de produits ou de sociétés, toute image, logo ou représentation visuelle mentionnés dans ce document ne sont utilisés que dans un but d'identification et peuvent constituer des marques déposées par leurs propriétaires respectifs.

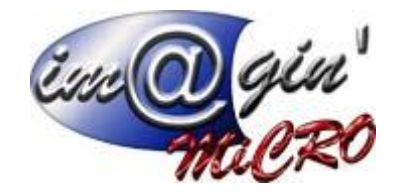

# Table des matières

| 1 Connexion                                                                 | . 3 |
|-----------------------------------------------------------------------------|-----|
| 2 Menu                                                                      | .4  |
| 3 Commande                                                                  | . 5 |
| 4 Inventaire                                                                | .7  |
| 5 Fonctionnement de la douchette (pour le modèle Datalogic Kyman 944501089) | . 8 |

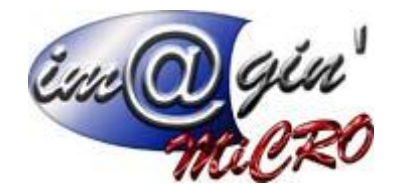

### 1 Connexion

Ecran de connexion permettant de s'identifier avec un login et mot de passe

| GesPx        |  |  |
|--------------|--|--|
| Utilisateur  |  |  |
|              |  |  |
| Mot de passe |  |  |
| Enregistrer  |  |  |
| Connexion    |  |  |

Possibilité d'enregistrer les informations saisies en cochant : enregistrer. Dans ce cas la douchette ne vous redemandera pas de saisir vos informations d'identification ultérieurement sauf si vous cliquez plus tard sur déconnexion dans le menu.

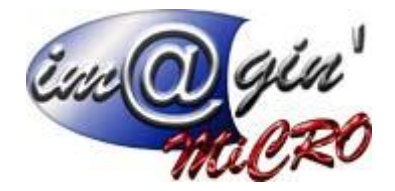

## 2 Menu

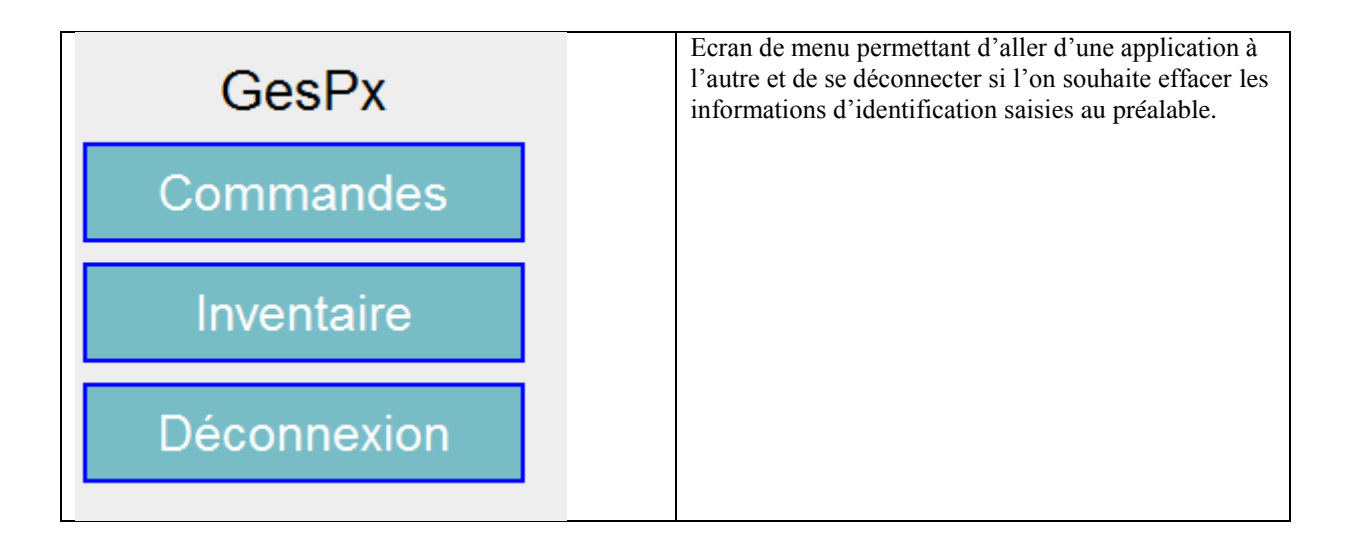

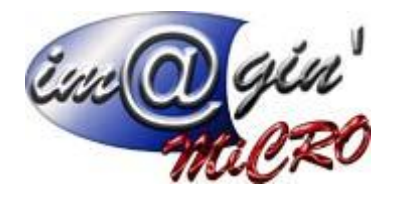

# 3 Commande

| Commande n°                | Consultation / modification de commande existante<br>On écrit le numéro et on clique sur entête ou lignes |
|----------------------------|----------------------------------------------------------------------------------------------------|
|                            | Création d'une nouvelle commande                                                                          |
| Entête Lignes              | On clique sur créer puis l'on renseigne la date et le code du fournisseur.                                |
| Créer                      |                                                                                                    |
| Menu                       |                                                                                                    |
|                            | Entête                                                                                                    |
| Réf Emp Four Cpt Cont Note | Cela permet de consulter et modifier les principaux<br>champs de l'entête de la commande                  |
| Fournis. ABCDISCOUNT       | Référence – Emplacement - Fournisseur –<br>Comptabilité – Contact -Note                                   |
| Référence                  |                                                                                                    |
| Comment. Date livr.        | Bouton :                                                                                                  |
|                            | Valid : Permet d'accéder à la ligne de la commande                                                        |
| Valid. Retour              | Retour : Permet de revenir au menu des commandes                                                          |

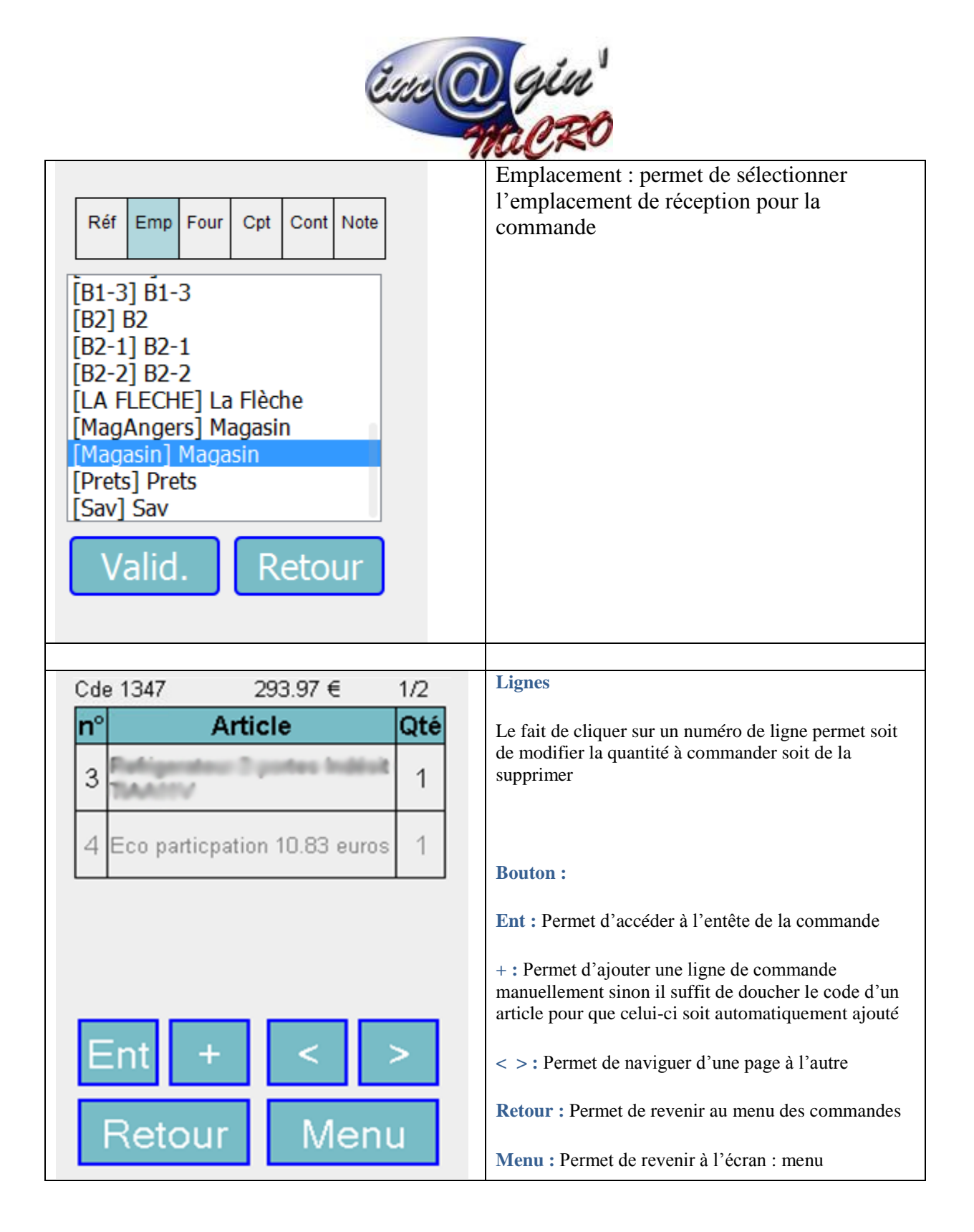

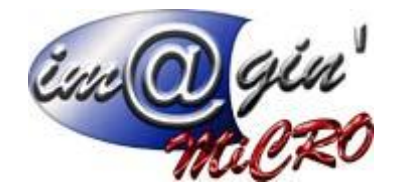

### 4 Inventaire

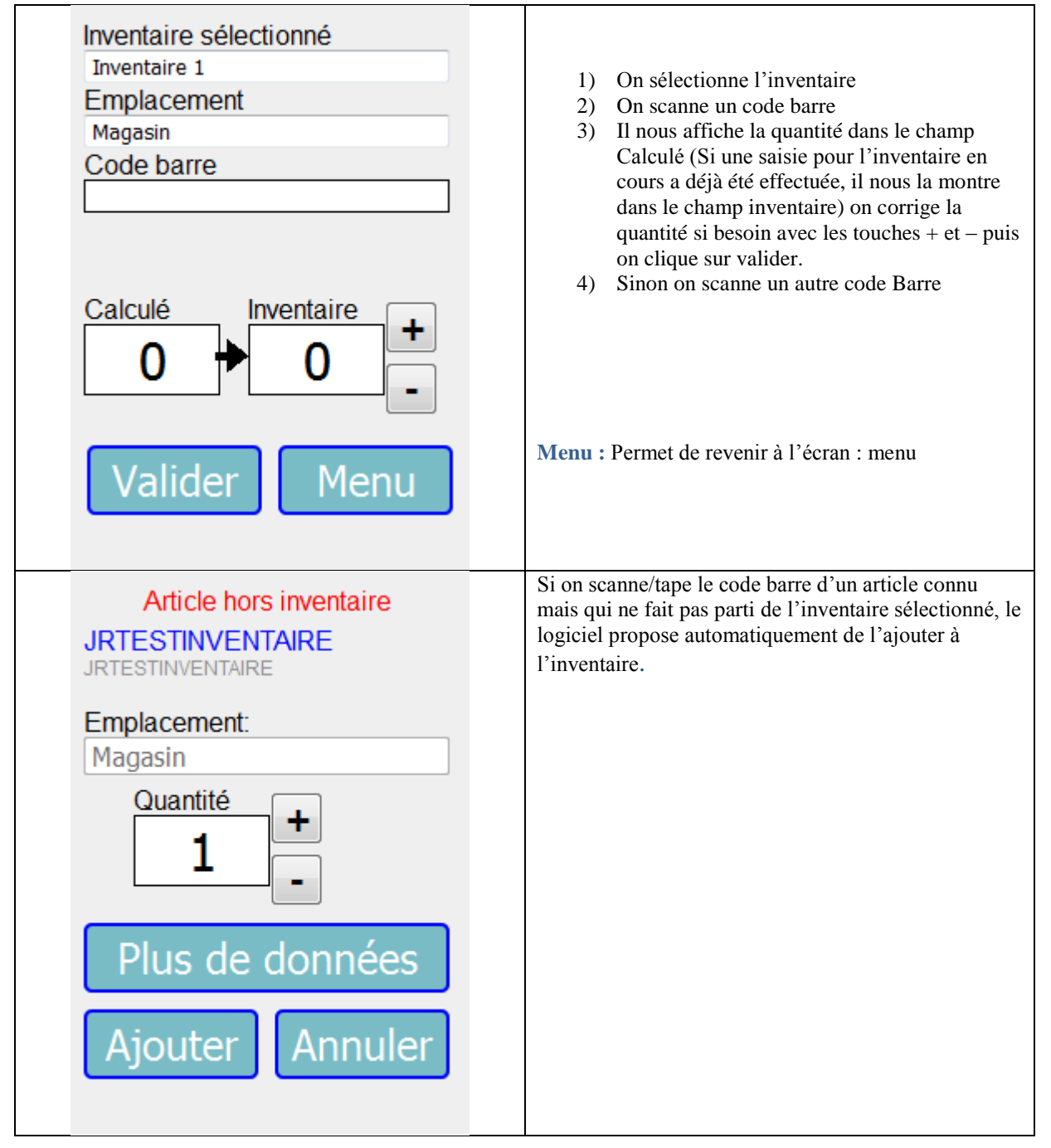

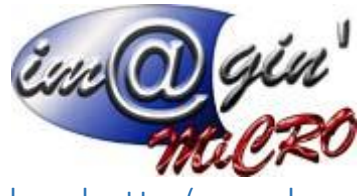

5 Fonctionnement de la douchette (pour le modèle Datalogic Kyman 944501089)

| Reset de la douchette                                                    |                     |  |
|--------------------------------------------------------------------------|---------------------|--|
| Btn(F1)+ Btn(F2)+ Btn(Scan) + Btn(on/off)                                | Les 4 en même temps |  |
| Redémarrage de la douchette                                              |                     |  |
| Btn(F1)+ Btn(Scan) + Btn(on/off)                                         | Les 3 en même temps |  |
| Extinction / Allumage                                                    |                     |  |
| Btn(On/OFF)                                                              |                     |  |
| Rechargement de la page internet                                         |                     |  |
| Btn(jaune) + Btn(F1) l'un puis l'autre                                   |                     |  |
| Quitter le mode plein écran                                              |                     |  |
| Btn(F1)                                                                  |                     |  |
| Réglages Wifi                                                            |                     |  |
| Démarrer -> settings -> wifi (Icone avec trait rouge) -> profile -> scan |                     |  |